## For new registration ?

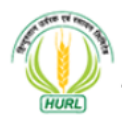

Hindustan Urvarak & Rasayan Limited A Joint Venture of CIL, NTPC, IOCL, FCIL & HFCL

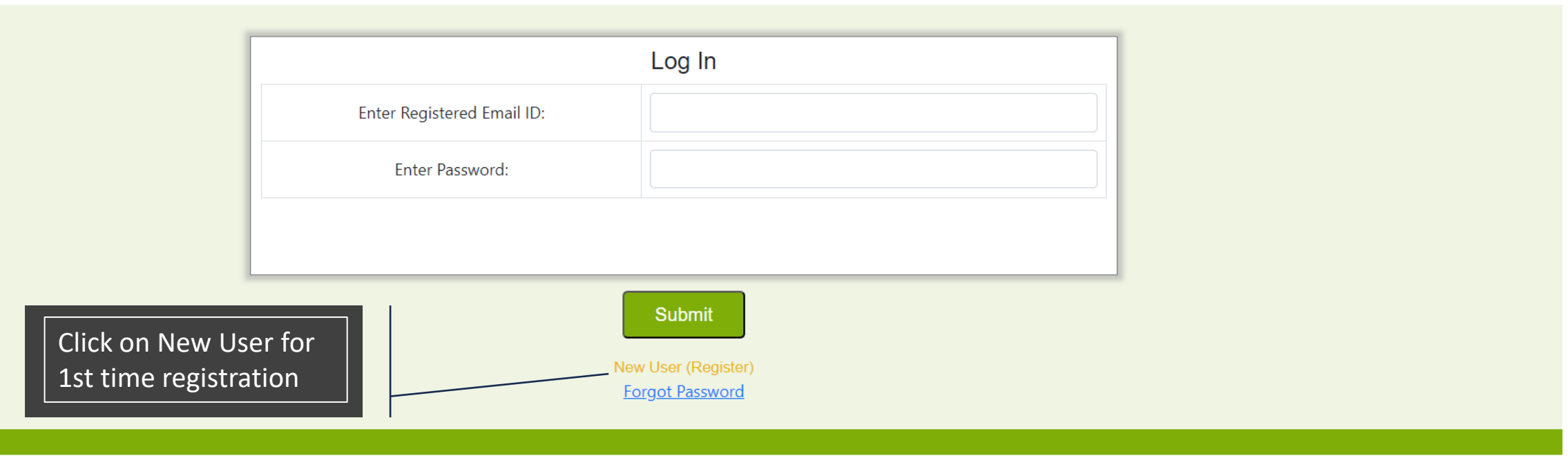

## How to register ?

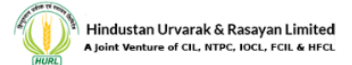

|                                                     |  | Registration                                                                                                |                            |  |
|-----------------------------------------------------|--|----------------------------------------------------------------------------------------------------|----------------------------|--|
|                                                     |  | Your Name:*                                                                                                 |                            |  |
| Kindly fill all the details<br>Then click on submit |  | Your E-Mail Id:*<br>(* This will be the username)<br>(OTP will be sent on this Email id<br>for Verfication) |                            |  |
|                                                     |  | Mobile:*<br>(OTP will be sent on this Mobile Number<br>for Verfication)                                     |                            |  |
|                                                     |  | Your Password:*                                                                                             |                            |  |
|                                                     |  | Address:*                                                                                                   |                            |  |
|                                                     |  | Pin Code:*                                                                                                  |                            |  |
|                                                     |  | State:*                                                                                                    | Select                     |  |
|                                                     |  | Identification:<br>(If Aadhaar verification is validated<br>then post verification shall not be done)       | Select V                   |  |
|                                                     |  | Upload Identification Proof:*                                                                               | Choose File No file chosen |  |

# How to log in after registration?

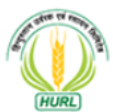

Hindustan Urvarak & Rasayan Limited A Joint Venture of CIL, NTPC, IOCL, FCIL & HFCL

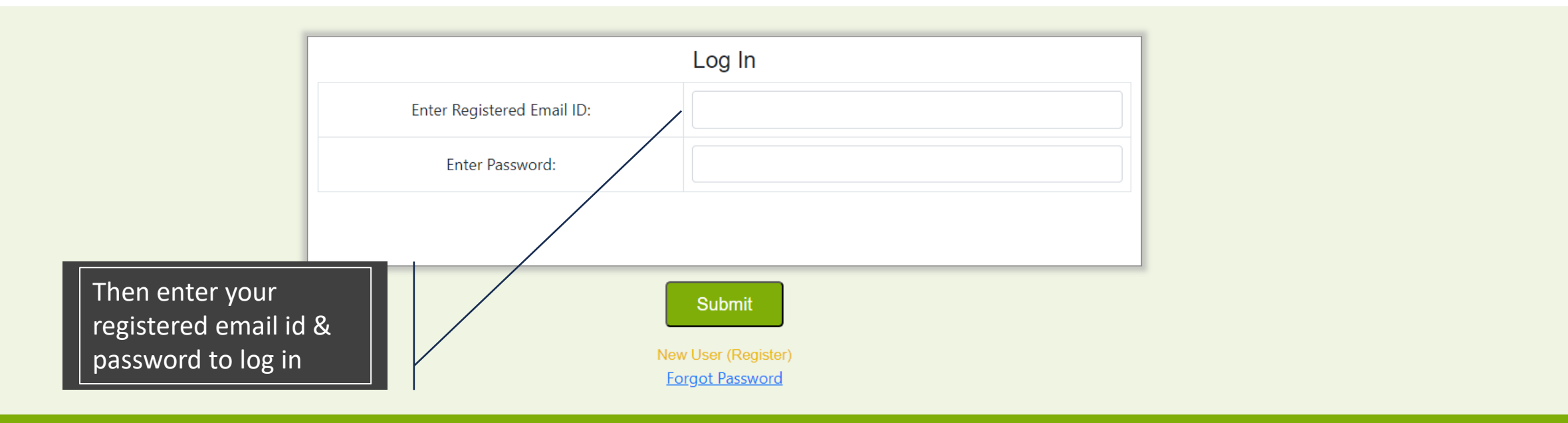

#### **User Main Page**

Hindustan Urvarak & Rasayan Limited

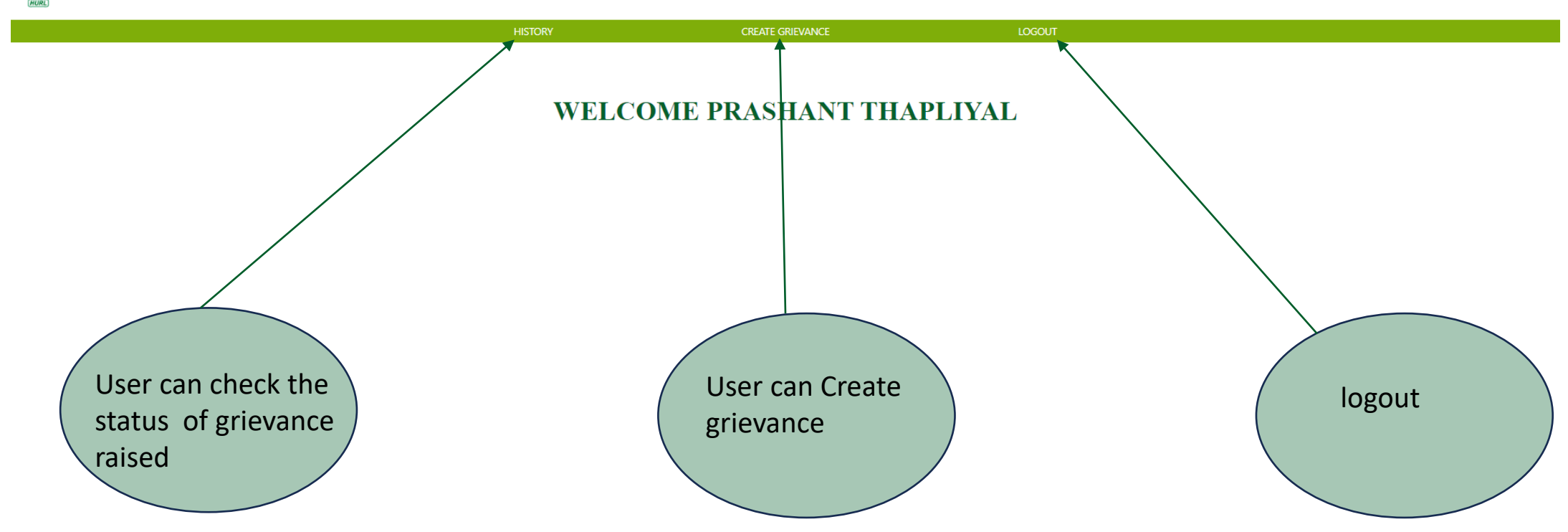

## How to create grievance ?

CREATE GRIEVANCE **Create Grievance** Your Name:\* Your E-Mail Id:\* gmail.com Mobile:\* Address:\* Pin Code:\* State:\* DELHI Identification:\* AADHAR -The page will be auto Grievance in Brief:\* filled same as the User have to write information provided at Grievance Attachment: Choose File No file chosen grievance in brief and (Maximm file size is 5mb , pdf only) attach attachments for the time of registration the same SUBMIT GRIEVANCE

## How to check grievance ?

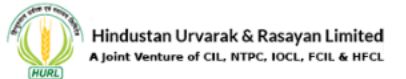

|                                     | HISTORY |               | CREATE GRIEVANCE |      |
|-------------------------------------|---------|---------------|------------------|------|
|                                     |         | Grievance Rep | port             |      |
| Once user have submitted complaint, |         | Complaint No. | Status           | VIEW |
|                                     |         | 47            | Complete         | Q    |
|                                     | /       | 28            | Pending          | Q    |
|                                     |         | 24            | Pending          | Q    |
| user can see the status             |         | 22            | Pending          | ۹,   |
| of the complaint                    |         | 19            | Pending          | ۹,   |
| raised by the user                  |         | 18            | Pending          | ٩    |
| under history section.              | /       | 17            | Pending          | ۹,   |
|                                     |         | 16            | Pending          | ٩    |